# 「Windows 7」による電子証明書取得の手引き

株式会社 京都銀行

京銀インターネットEBサービスをご利用いただきまして、ありがとうございます。

「Windows 7」で京銀インターネット E B サービスをご利用になる場合には、以下の 手順に沿って手続きを進めてください。

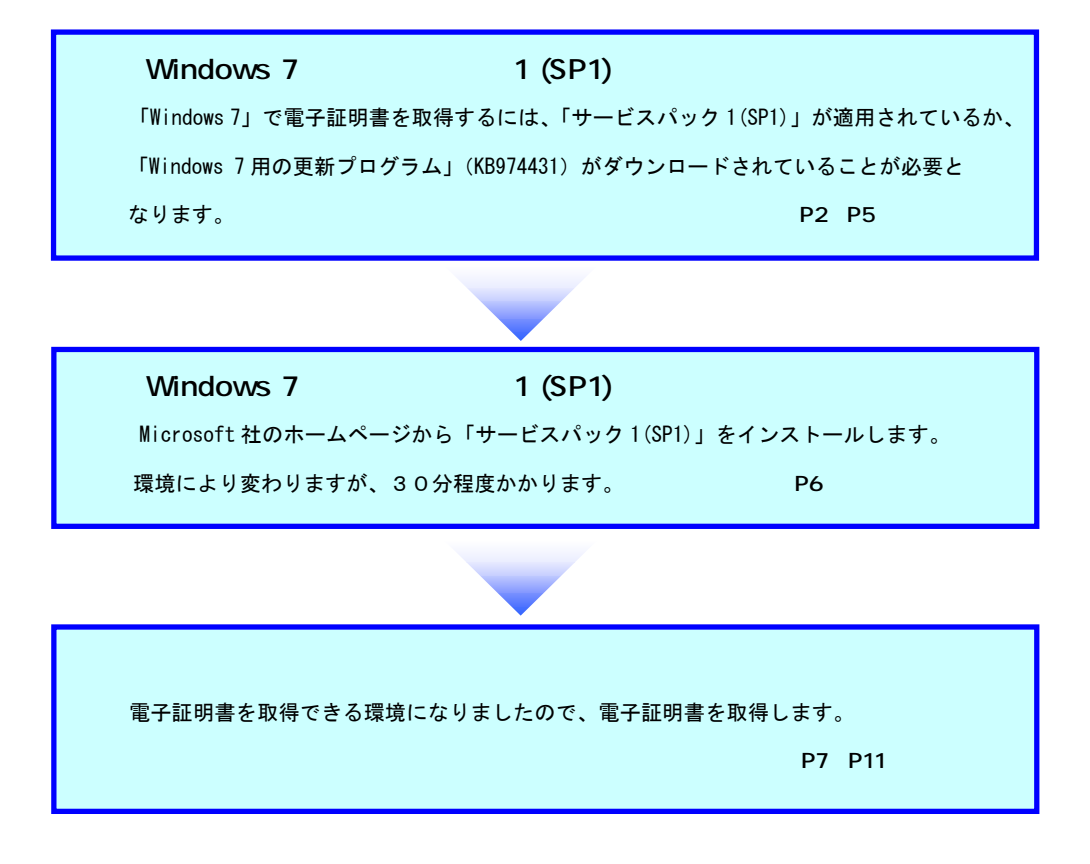

【ご注意】この「手引き」は Windows 7 をご利用のお客さま専用です。
 Windows XP をご利用のお客さまは、そのまま電子証明書の取得に進んでください。
 Windows Vista をご利用のお客さまは、サービスパック1(SP1)以降が適用されていることを確認してください。(Windows Vista SP1版 電子証明書取得の手引きを参照してください)

## 1. 「Windows 7 サービスパック 1 (SP1)」のバージョンの確認

「Windows 7」で電子証明書を取得するには、マイクロソフト社より提供されている「サービスパック 1(SP1)」が適用されているか、「Windows 7 用の更新プログラム」(KB974431)がダウンロード されていることが必要となります。

電子証明書の取得手続きに入る前に、ご利用のパソコン「Windows 7」のバージョンを確認します。 サービスパック 1(SP1)が適用されていなければ、「Windows 7 用の更新プログラム」(KB974431) がダウンロードされているかを確認します。

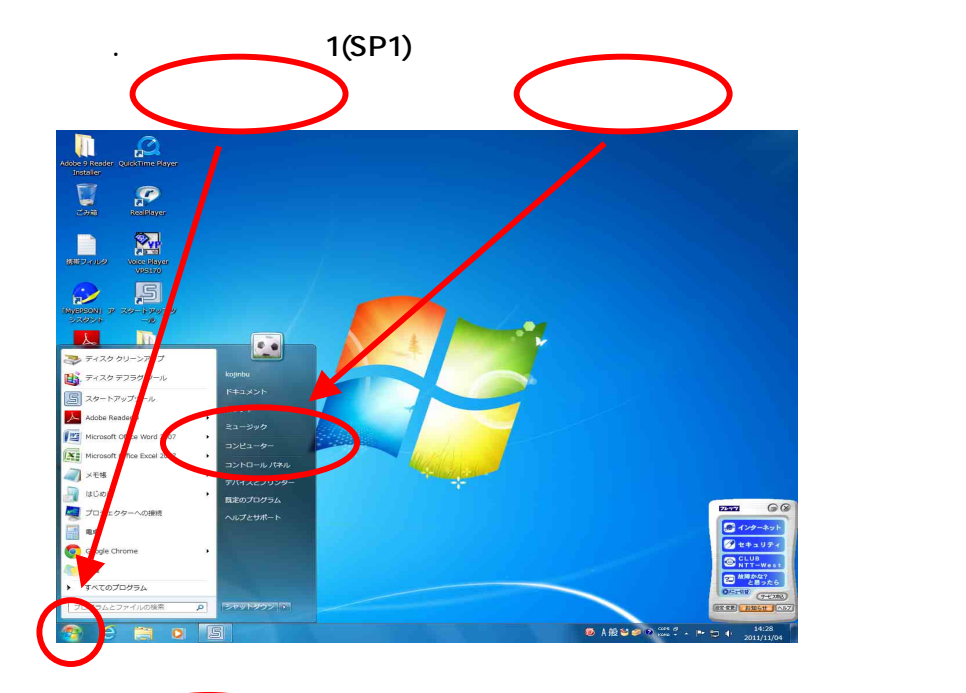

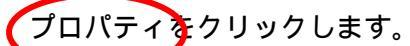

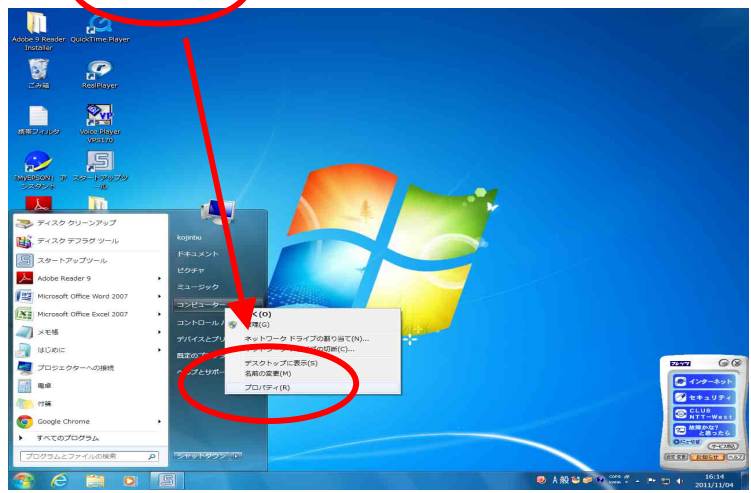

### システムの内容を確認します。

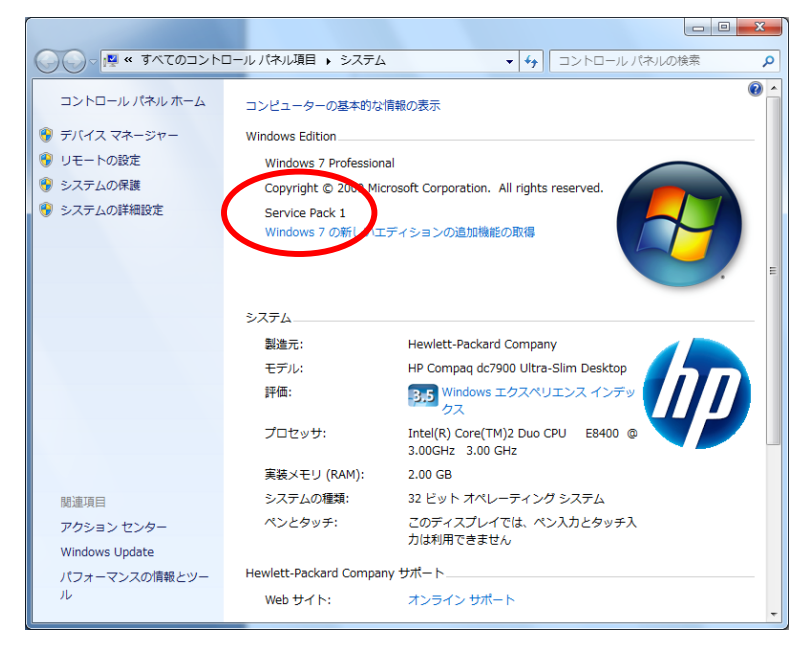

. ^

.「Windows 7 用の更新プログラム」(KB974431)のダウンロード確認

ブラウザ (Internet Explorer)から、「セーフティ(S) - Windows Update(U)」をクリック します。

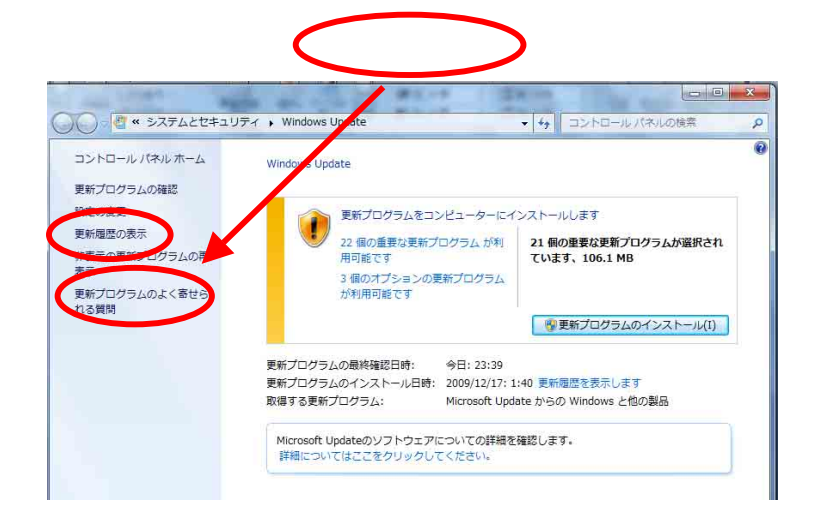

「Windows 7 用の更新プログラム (KB974431)」の状態を確認します。

| 更新履歴を確認します                                                                   |              |       |                   |
|------------------------------------------------------------------------------|--------------|-------|-------------------|
| 【状態】列で重要な更新プログラムがすべて正しくインストールされていることを確認してくださ<br><u>された更新プログラム</u> を参照してください。 | きい。更新プログラムを削 | 除するには | ま、 <u>インストー</u> ノ |
| 更新プログラムのインストールの問題に対するトラブルシューティングを実行します                                       |              |       |                   |
| 名前                                                                           | 状態           | 重要度   | インストール            |
| Nindows 7 用 Internet Explorer 8 互換表示一覧の更新プログラム (KB975364)                    | 成功           | 推奨    | 2009/12/17        |
| Nindows 7 用セキュリティ更新プログラム (KB975467)                                          | 成功           | 重要    | 2009/12/17        |
| Nindows <mark>7</mark> 用の更新プログラム (KB974332)                                  | 成功           | 推奨    | 2009/12/17        |
| Windows 7 用セキュリティ更新プログラム (KB974571)                                          | 成功           | 重要    | 2009/12/17        |
| Malows 7 用 Internet Explorer 8 の来情的させたキュリティ更新プログラム (KB976325)                | 100-00       | 重要    | 2009/12/17        |
| Vindows 7 用の更新プログラム (KB974431)                                               | 成功           | 重要    | 2009/12/17        |
| Window - 7 の ActiveX Killbits に対するこチュリティ更新プログラム (KB973525)                   |              | 重要    | 2009/12/17        |
| Vindows 7 用の更新プログラム (KB976098)                                               | 成功           | 重要    | 2009/12/17        |
| Aicrosoft XML コア サービス 4.0 Service Pack 2 用セキュリティ更新プログラム (KB954430)           | 成功           | 重要    | 2009/12/17        |
| Microsoft XML コアサービス 4.0 Service Pack 2 用の更新プログラム (KB973688)                 | 成功           | 重要    | 2009/12/17        |

システム内容の「Windows 7」のバージョンが、サービスパック 1(SP1)になっている場合、また は更新履歴に「Windows 7 用の更新プログラム(KB974431)」が表示されており、かつ状態が「成 功」の場合は、電子証明書を取得いただける環境にありますので、[電子証明書の取得]にお進みく ださい。

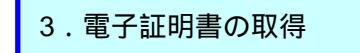

(P7~P11)をご参照ください

システム内容の「Windows 7」のバージョンが、サービスパック 1(SP1)になっていない場合、も しくは更新履歴に「Windows 7 用の更新プログラム (KB974431)」が表示されていない、または 表示されているが状態が「成功」以外の場合は、ご利用のパソコンに「Windows 7 サービスパッ ク1 (SP1)」をインストールしてください。

2 . 「Windows 7 サービスパック 1 (SP1)」のインストール

(P6)をご参照ください

2. 「Windows 7 サービスパック 1 (SP1)」のインストール

ご利用のパソコンに、「Windows 7 サービスパック1 (SP1)」をインストールします。

Windows 7 Service Pack 1 (SP1) をインストールする方法にアクセス

Windows 7 Service Pack 1 (SP1) をインストールする方法へのアクセスには、以下のURLを ご参照ください。

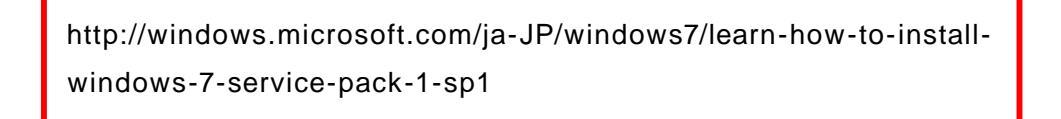

Windows Update を使用した SP1 のインストール(推奨)をクリックしてください。 以下の画面になりますので、手順に従って実行してください。 なお、詳細な手順については、マイクロソフト社にご確認ください。

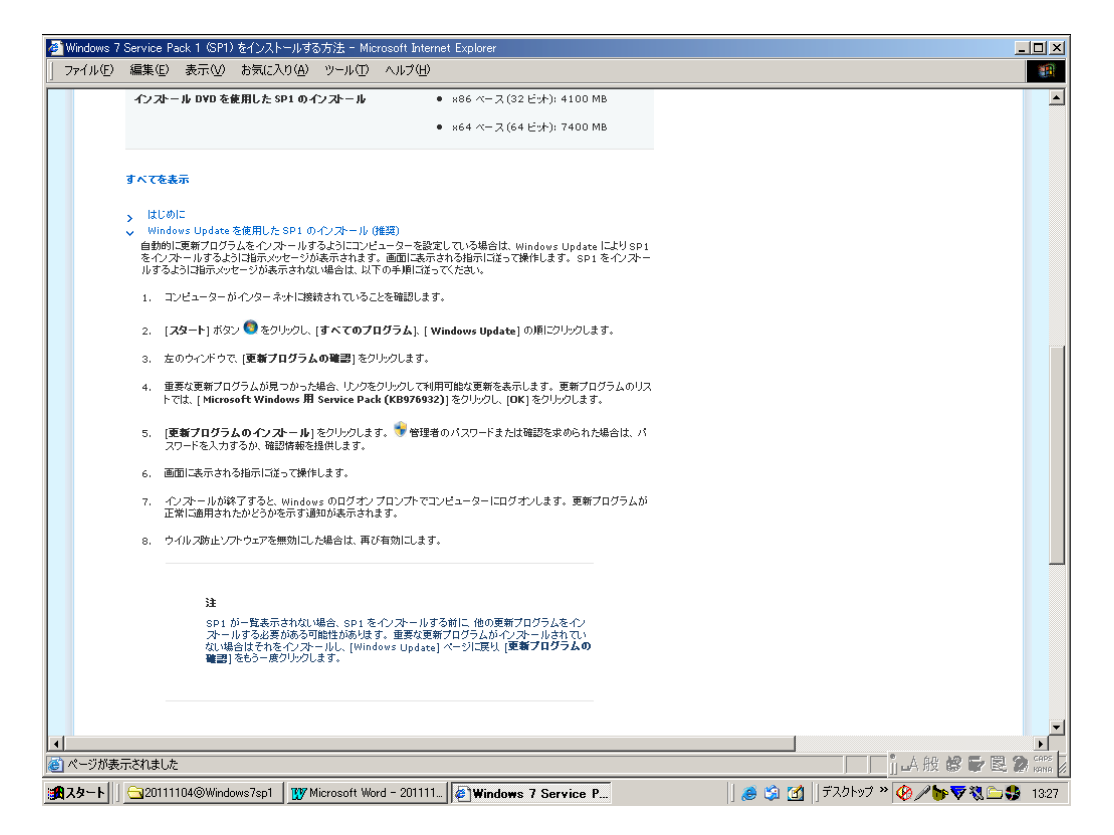

パソコンの再起動

ダウンロードが完了したことを確認後、ご利用のパソコンを再起動してください。 (ダウンロード完了画面で [ 今すぐ再起動 ] ボタンをクリック )

#### 【Windows 7 電子証明書 発行手順】

「Windows 7 サービスパック 1(SP1)」のインストール完了(確認)後、電子証明書の発行を行います。

ログイン画面にて"電子証明書取得"ボタンをクリックします。

| ⇒ 京銀インターネットEBサービス - Windows Internet Explorer                                                                                                    |                      |
|----------------------------------------------------------------------------------------------------|----------------------|
| ktps://testd.caweb.anser.or.jp/cgi/caweb.aic/0158?CCT0080=0158                                                                                                    | ✓                    |
| ☆ ☆ 愛京銀インターネットEBサービス                                                                                                    |                      |
| 京観<br>インターネットEBサービス                                                                                                    | ■ 京都銀行               |
| ログイン                                                                                                    |                      |
| ■インターネット・シーダを主り安全に!!<br>第三者による不正利用リスクを観察し、セキュリティの強化が図れる「電子証明書方式」をお勧めします                                                                                                    |                      |
| 2006年1月16日(月)以降、新規にお申込のお客備は、<br>原則、「電子証明書方式」での二利用になります。                                                                                                    |                      |
| 「ロダインID取得)後、「電子証明書取得」を行ってください。<br>操作方法については、当画面右上の「ヘルヺ」ボタンを押してください。                                                                                                    |                      |
| 「ログインID取得)後、「電子証明書取得」を行ってください。<br>操作方法については、当画面右上の「ヘルブ」ボタンを押してください。<br>■電子証明書方式のお客様                                                                                                    |                      |
| 「ログインID取得)後、「電子証明書取得」を行ってください。<br>操作方法については、当画面右上の「ヘルブ」ボタンを押してください。<br>■電子証明書方式のあ客様<br>電子証明書を使用したログインは、「電子証明書ログイン」ボタンを押してください。                                                                                                    | " 電子証明書取得 " をクリックします |
| 「ログインID取得)後、「電子証明書取得」を行ってください。<br>操作方法については、当画面右上の「ヘルブ」ボタンを押してください。<br>■電子証明書方式のあ客様<br>電子証明書の使用したログインは、「電子証明書ログイン」ボタンを押してください。<br>電子証明書ログイン                                                                                                    | " 電子証明書取得 " をクリックします |
| 「ログインID取得)後、「電子証明書取得」を行ってください。<br>操作方法については、当画面右上の「ヘルブ」ボタンを押してください。<br>■電子証明書方式のあ客様<br>電子証明書の方へン<br>電子証明書の方へン<br>電子証明書の方へン<br>電子証明書の方へン                                                                                                    | " 電子証明書取得 " をクリックします |
| 「ログインID取得)後、「電子証明書取得)を行ってください。<br>操作方法については、当画面右上の「ヘルブ」ボタンを押してください。<br>■電子証明書方式のあ客様<br>電子証明書の使用したログインは、「電子証明書ログイン」ボタンを押してください。<br>電子証明書ログイン<br>電子証明書取得」、「電子証明書取得」ボタンを押してください。<br>電子証明書取得」、「電子証明書取得」ボタンを押してください。                                                                                                    | " 電子証明書取得 " をクリックします |
| <ul> <li>□ ロラインDD取得.1%、「電子証明書取得しま行うってださい。<br/>操作方法I-C-2 いては、当画面面も上の「ヘルブオダンを押してください。     </li> <li>■ 電子証明書を方式のよ客様         電子証明書を方式のよ客様         電子証明書を行用した日ウインは、「電子証明書ログイン」ボタンを押してください。         電子証明書のブイン         電子証明書のブイン         電子証明書のブイン         電子証明書取得</li> </ul>                                                                                    | " 電子証明書取得 " をクリックします |
| <ul> <li>□ ロクインDD取得.1%、「電子証明書取得りま行うてください。<br/>操作方法I-こくいては、当画面面も知得りま行うてください。     </li> <li>■ 電子証明書方式のよ客様         <ul> <li>電子証明書を式使用。たロウインは、「電子証明書ロウイン」ボタンを押してください。             </li> <li>電子証明書取得したロウインは、「電子証明書取得」ボタンを押してください。             </li> <li>電子証明書取得</li> </ul> </li> <li>■ ロシーパスワード方式のよ客様         <ul> <li>■ ロシーパスワード方式のよ客様</li> </ul> </li> </ul> | " 電子証明書取得 " をクリックします |
| 「ログインD2取得」族、「電子証明書取得」までうってださい。<br>操作方法については、当画面も上の「ヘルブ」ボタンを押してください。<br>■電子証明書を大の木客様<br>電子証明書を使用したログインは、「電子証明書ログイン」ボタンを押してください。<br>電子証明書のガイン<br>電子証明書のガイン<br>電子証明書取得<br>■DD・1 (スワード方式の赤客様<br>ログインD、ログイン1 (スワードを入力し、「ログイン」ボタンを押してください。                                                                                                    | " 電子証明書取得 " をクリックします |
| 「ログインID取得1族、「電子証明書取得」オランな押してください。     「第作方方法I-こいては、当画面も上の「ヘルブ」オタンな押してください。     電子証明書を含めれる客様     電子証明書の方クン     電子証明書の方クン     電子証明書取得」オタンを押してください。     電子証明書取得」オタンを押してください。     電子証明書取得     ロウィンI、フード方式のあ客様     ログインID、ログインI、マードを入力し、「ログインJボタンを押してください。     ログインID : (半角英数す6~12/mj)                                                                         | " 電子証明書取得 " をクリックします |

証明書発行認証画面にて"ログイン ID"・"ログインパスワード"を入力し、"認証"ボタンをクリッ

クします。

| <b>▼</b>                                          |
|---------------------------------------------------|
|                                                   |
|                                                   |
| ■ 京都銀行                                            |
|                                                   |
|                                                   |
| " ログイン ID "・" ログインパスワード "<br>を入力し、" 認証 " をクリックします |
|                                                   |

証明書発行確認画面にて"発行"ボタンをクリックします。

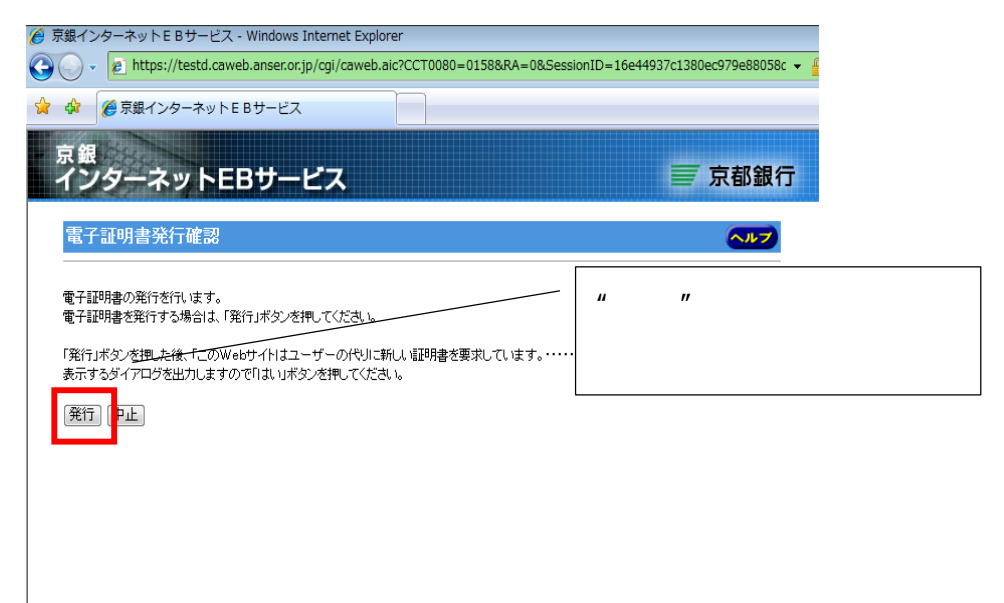

「情報バー」が表示された場合、"閉じる"ボタンをクリックします。表示されない場合は、 に進 みます。 はじめて電子証明書を取得する場合に表示されます。

| 情報バー       |                                                                                          | <b>—</b>                                         |                  |
|------------|------------------------------------------------------------------------------------------|--------------------------------------------------|------------------|
|            | 情報バーにお気づきですか?                                                                            |                                                  |                  |
|            | 情報ハーによって、セキュリティに関する状態をおき<br>安全のためにファイルやポップアップがブロックされた<br>しく表示されない場合は、ページの上にある情報。<br>ださい。 | 出らせします (どとえは、<br>・場合)。Web ページが正<br>バーを探してクリックしてく | / "閉じる "をクリックします |
|            | ○こい。 ○ 今後、このメッセージを表示しない(D)                                                               |                                                  |                  |
| 情報バーについての言 | 二<br>「<br>着<br>個                                                                         | <u>開じる(C)</u>                                    |                  |

「この Web サイトは、' Microsoft Corporation ' からの ' 証明書コントロール ' アドオンを実行 しようとしています。.....、ここをクリックしてください。」のメッセージをクリックし、メニュ ーから " アドオンの実行 " または " ActiveX コントロールの実行 " を選択し、クリックします。

| 🏉 京銀インターネットEBサービス - Windows Internet Exp                              | lorer                                             |                      |
|-----------------------------------------------------------------------|---------------------------------------------------|----------------------|
| Attps://testd.caweb.anser.or.jp/cgi/caweb                             | .aic?CCT0080=0158&RA=0&SessionID=16e44937c1380ec9 |                      |
| 💫 🐢 🍘 京銀インターネット E B サービス                                              |                                                   | メッセーシをクリックし、"ア       |
| <ol> <li>Cor Web サイトは、'Microsoft Corporation' からの<br/>言 99</li> </ol> | の豆&エントロールクティオンを入口します。Wet<br>ActiveX コントロールの実行(C)  | ドオンの実行 "または" ActiveX |
| インターネットEBサービス                                                         |                                                   | コントロールの実行 "を選択し、     |
| 電子証明書発行確認                                                             |                                                   | クリックします              |
| 電子証明書の発行を行います。                                                        |                                                   |                      |
| 電子証明書を発行する場合は、「発行」ボタンを押してください。                                        |                                                   |                      |
| 「発行」ボタンを押した後、「このWebサイトはユーザーの代リに<br>表示するダイアログを出力しますので「「は、」」ボタンを押してくだ   | ■新しい 証明書を要求しています。・・・・・」を<br>さい。                   |                      |
| 発行 中止                                                                 |                                                   |                      |
|                                                                       |                                                   |                      |
|                                                                       |                                                   |                      |
|                                                                       |                                                   |                      |

「Internet Explorer – セキュリティ警告」画面が表示されますので、"実行する"ボタンをクリックします。

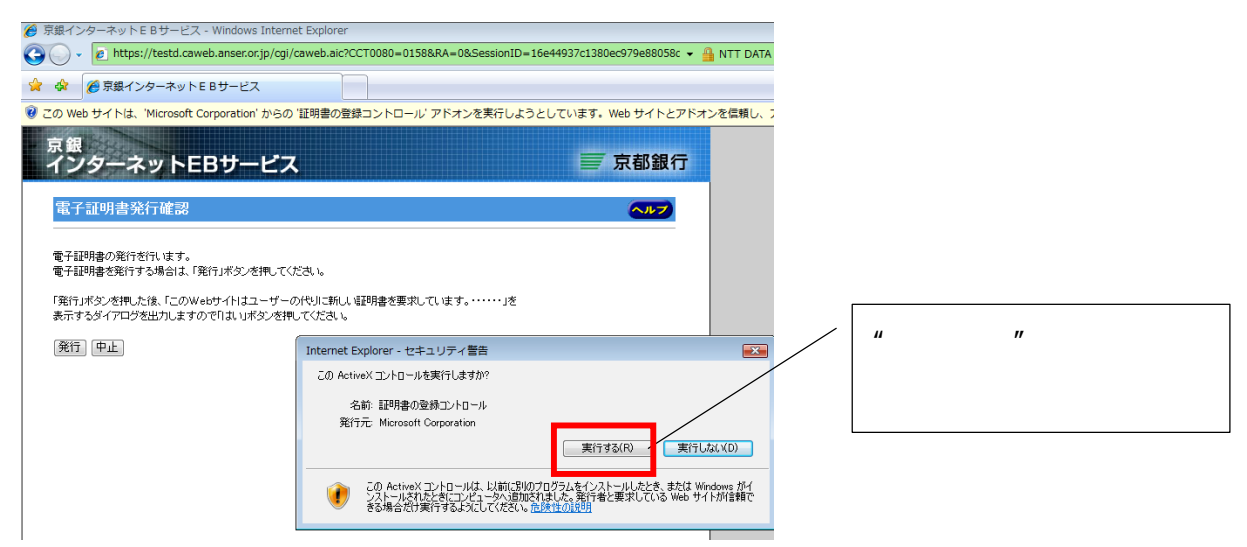

再度証明書発行確認画面になりますので、"発行"ボタンをクリックします。

| 👂 京銀インターネットEBサービス - Windows Internet Explorer                                                                                                    |                                  |
|----------------------------------------------------------------------------------------------------|----------------------------------|
| Image: the second second se | ID=16e44937c1380ec979e88058c 👻 🧯 |
| ☆ ☆ 愛京銀インターネットEBサービス                                                                                                    |                                  |
| 京観<br>インターネットEBサービス                                                                                                    | ■ 京都銀行                           |
| 電子証明書発行確認                                                                                                    |                                  |
| 電子証明書の発行を行います。<br>電子証明書を発行する場合は「発行」ボダンを押してください。<br>「発行」ボタンを押した後、「このWebサイトはユーザーの代 <del>リ」に新して証明書を要求しています。<br/>表示するダイアログを出力しますので「1よ」」ボタンを評してください。</del>                                                                                                    | " 発行 " をクリックします                  |
| [発行] [P止]                                                                                                    |                                  |

「Web アクセスの確認」画面が表示されますので、"はい"ボタンをクリックします。

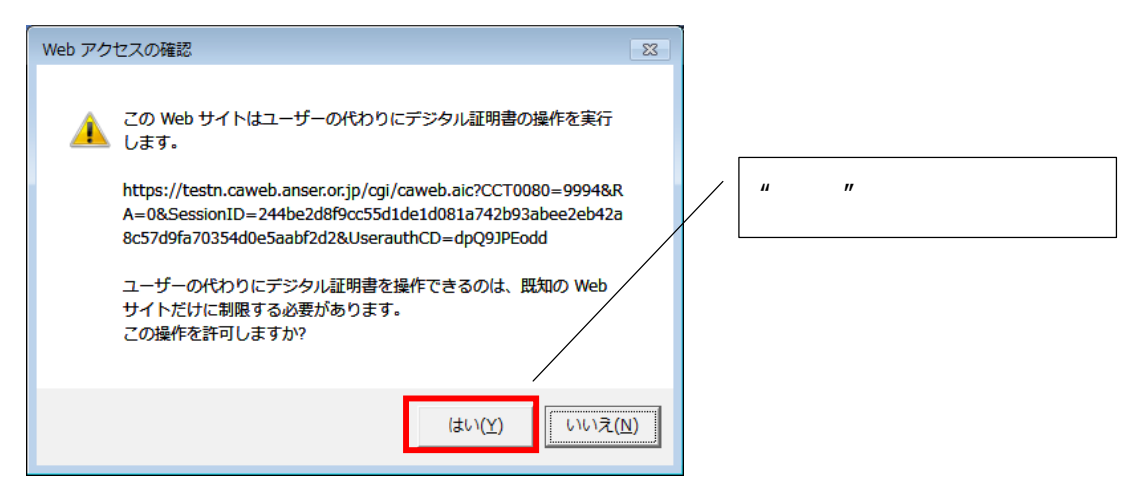

「証明書発行処理中」画面が表示され、しばらくすると「Web アクセスの確認」画面(2回目)が表示されますので、"はい"ボタンをクリックします。

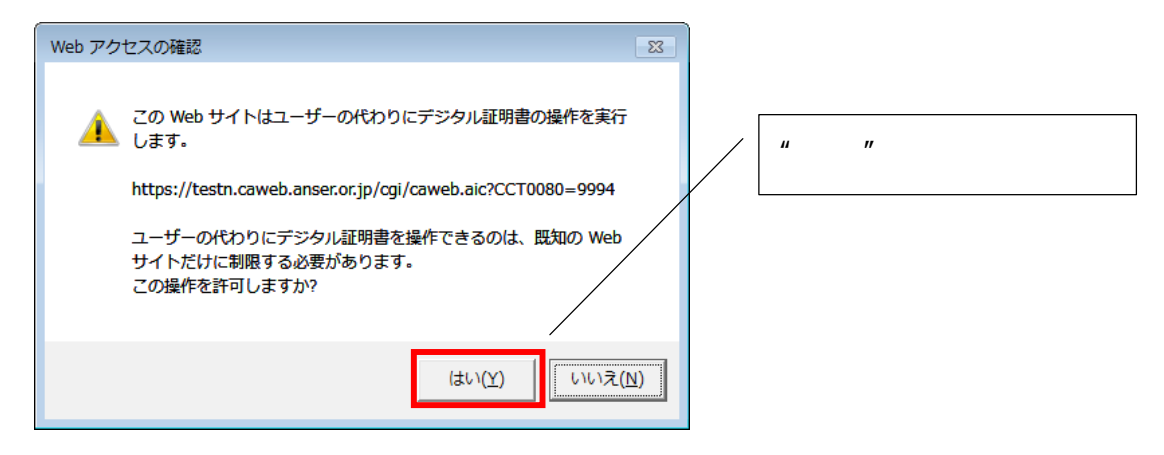

正常に取得できた場合、「電子証明書発行結果」画面が表示されますので、"確認"ボタンをクリックします。

| 🏉 京銀インターネットEBサービス - Windows Internet Explorer                                                                                                    |                 |
|----------------------------------------------------------------------------------------------------|-----------------|
| Solution with the second second secon |                 |
|                                                                                                    |                 |
| 京銀<br>インターネットEBサービス                                                                                                    | 京都銀行            |
| 電子証明書発行結果                                                                                                    | " 確認 " をクリックします |
| 電子証明書の情報                                                                                                    |                 |
| Oreanization = The Bank of Kyoto, Ltd.<br>Organizational Unit = Kyogin Internet EB Service TEST CA<br>Common Name = The Bank of Kyoto, Ltd: higashi1 0000 20080806133918180083                                                                                                    |                 |
| シリアル番号 = 18b56ea1b74891c4af6c7e15ea8d5b1e                                                                                                    |                 |
| 電子証明書の発行とインストールが完了しました。<br>電子証明書の有効期限は、発行後1年間です。<br>有効期限の30日前になると、ログイン18のドップページ画面及び電子メールでお知らせします。                                                                                                    |                 |
| 「閉じる」ボタンを押して、ブラウケ画面を閉じてください。<br>ログイン操作を行う場合す、一度全てのブラウザ画面を閉じた後、操作を行ってください。<br>確認                                                                                                    |                 |
|                                                                                                    |                 |

ウインドウを閉じるメッセージが表示されますので、"はい"ボタンをクリックします。

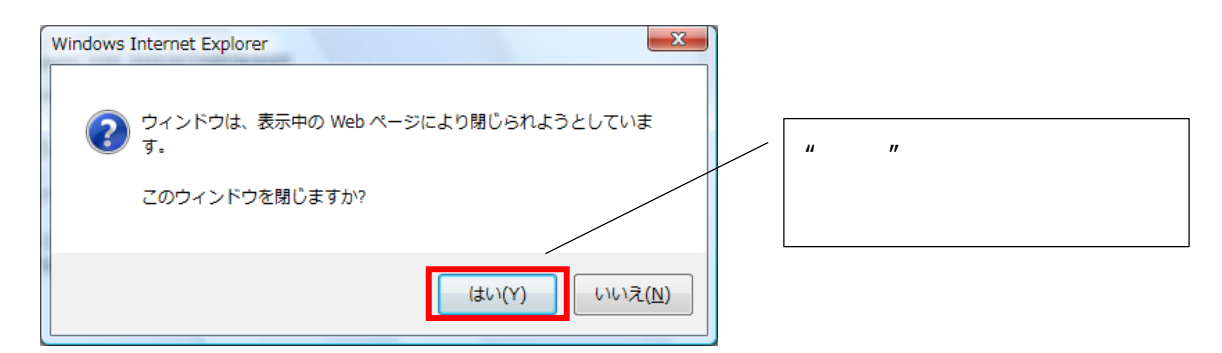

以上で電子証明書のインストールは完了です。

## <u>【ご注意】</u>

<u>電子証明書の発行後は、次の手順に進む前に現在開いている画面を全て閉じてから操作を進めてくだ</u> さい。